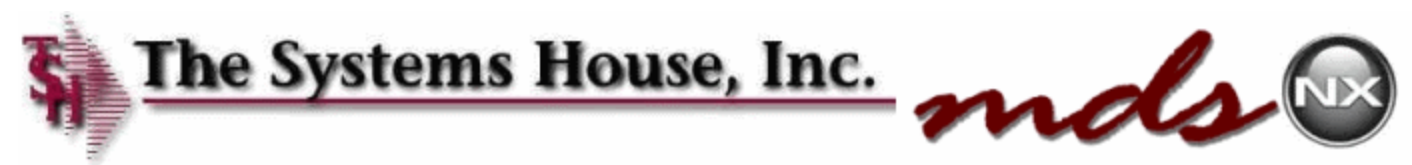

## **MDS-Nx Installation Instructions**

Updated: 10/28/20 - djf

Option A. Automated Install (PREFFERRED)

The MDS-Nx System installation can be automated for your server environment, for Cloud Customers TSH will provide the automated installation email to allow you to download and setup the MDS-Nx Client. Please Review the email sent with your login instructions and setup information.

| 🖫 り ↑ ↓ 兜 ヾ ∽ 、 → 💿 畳 ≂ Autosetup for user stplive On Account STP generated on 04 NOV 2020 at 04:30:31pm - Message (Plain Text) 🗖 – ロ 🗙                                                                                                    |  |  |  |  |
|----------------------------------------------------------------------------------------------------|--|--|--|--|
| File Message Help Q Tell me what you want to do                                                                                                    |  |  |  |  |
| Image: Constraint of the second diagram with the second diagram with th |  |  |  |  |
| Autosetup for user stplive On Account STP generated on 04 NOV 2020 at 04:30:31pm                                                                                                    |  |  |  |  |
| $ \begin{array}{c ccccccccccccccccccccccccccccccccccc$                                                                                                    |  |  |  |  |
| KStudio – Outlook Script E API Tutorial for Outlook TeamViewer + Get more add-ins                                                                                                    |  |  |  |  |
| Step 1. Download the Latest Version of MDS-Nx (WinMDs)         **** Please make sure you have administrator privileges on the PC you are installing MDS-Nx on. **** To download MDS-Nx go to <a href="http://support.tshinc.com/under Support Information">http://support.tshinc.com/under Support Information &amp; Download Click on MDS-Nx Client Software and choose the current WinMDS Release.</a> OR Just Click Below.         Download Link: <a href="http://crs.tshinc.com/crs/winmds/setup.exe">http://crs.tshinc.com/crs/winmds/setup.exe</a> Current MDS Version: <12.1.10>         MDS-Nx should be downloaded and installed.         If you need detailed instructions please click below.         http://support.tshinc.com/MDSnxInstall.pdf         Step 2. To perform an Automatic Setup (please note: you can also manually setup)         Follow the web link below                                                                                                    |  |  |  |  |
| http://rc6000d.tching.com/7272/userinfo/down.php?file=59421.199716ctplive_AUTOSETUR_INI                                                                                                    |  |  |  |  |
| http://rsbuud.tsninc.com:/3/3/userinto/down.php?file=59431.199/16stplive-AUTOSETUP.INI This will download the AUTOSETUP.INI file to your pc, make sure to save the file to your DOWNLOAD folder. This is where MDS-Nx will look for it. Alternately you can drop the attachment into your download file folder. Open MDS-Nx with no profile, by clicking on the desktop icon MDS that gets put there during MDS-Nx installation or by clicking the WINMDS.EXE file from the MDS For Windows folder. MDS-Nx will automatically find the AUTOSETUP.INI file and set up a new desktop icon with the settings from the MDS User. (See Below) The new secretion will be named the same as the Account name in STD.                                                                                                    |  |  |  |  |
| The new session will be named the same as the Account name. Ie, STP                                                                                                    |  |  |  |  |
| Username stplive                                                                                                    |  |  |  |  |

## Step 1. Download the Latest Version of MDS-Nx (WinMDs)

\*\*\* Please make sure you have administrator privileges on the PC you are installing MDS-Nx on.

\*\*\* To download MDS-Nx go to <u>http://support.tshinc.com/</u> Under Support Information & Download click on MDS-Nx Client Software and choose the current WinMDS Release. OR Just Click Below. Download Link: <u>http://crs.tshinc.com/crs/winmds/setup.exe</u>

MDS-Nx should be downloaded and installed.

If you need detailed instructions, please see notes in the manual setup below.

Step 2. To perform an Automatic Setup, follow the web link in your email to download your config file.

[note this link is unique for each user and setup – and expires after 30 days] Example Below (your email should have this link) http://rs6000d.tshinc.com:7373/userinfo/down.php?file=xxxxxxxxxAUTOSETUP.INI

| 🚱 Launch Meeting - Zoom 🛛 x 🛛 🗞 Customer Reporting System - Up x 🚱 Welcome to the TSH MDS-Nx DC x +                                                                                                    | - 🗆 ×             |
|----------------------------------------------------------------------------------------------------|-------------------|
| $\leftarrow$ $\rightarrow$ C A Not secure   support.tshinc.com/download.htm $\Rightarrow$ b $\Leftrightarrow$ b                                                                                                    | W 🖪 🛪 🕕 :         |
| The Systems House, Inc. mds                                                                                                    |                   |
| IMPORTANT NOTES:                                                                                                    |                   |
| <ul> <li>The current version is MDS-Nx 12.1.10, this version REQUIRES MDS version 12.90806 or above to run properly. It requires MDS version/load files.</li> <li>If you are not sure of your MDS Release please contact support@tshinc.com</li> </ul> | rsion 12.91001 to |
| • If you are on Release 12.07910 then you should install version 8.3.30 below.                                                                                                    |                   |
| • If you are on any previous MDS version then either use the 8.2.1 version supplied below OR contact TSH to arrange for an upgrade version, the upgrade for WinMDS does not require a full MDS upgrade just an SSS toolset upgrade.                    | to the current    |
| Release notes for version MDS-Nx 12.1.10 README.TXT                                                                                                    |                   |
| You must have a login to be able to access our Sites.<br>If you do not have a login then please contact Support@tshinc.com                                                                                                    |                   |
| This site is designed to allow both customers and internal support staff to download the latest release of MDS for Windows                                                                                                    |                   |
| Last update: KPL 10/16/2020<br>Click here for Detailed Installation Instructions for Windows Installation                                                                                                    |                   |
| Once downloaded simply double click the setup.exe or unzip the file and run setup.exe                                                                                                    |                   |
| Contact <mark>TSH for our new MDS Autosetup tool.</mark><br>No more entering all the settings manually on initial startup.<br>If you are using our Cloud Service this information was emailed to during your setup.                                    |                   |
| Current WinMDS Releases:                                                                                                    |                   |
| Version 12.1.10 for MDS Releases 12.90806 and above setup12110.exe                                                                                                    |                   |
| Patch Version 12.1.10 only for upgrading 11.5.7 and above to 12.1.10 patch121                                                                                                    | 10.exe            |
| Image: This type of file can harm your computer. Do you want to keep AUTOSETUP.INI anyway?     Keep     Discard     Setup (1).exe                                                                                                    | Show all X        |

If you get a security warning you can click the Keep Button.

This will download the AUTOSETUP.INI file to your pc, make sure to save the file to your **DOWNLOAD** folder. This may be the My Downloads or My Document Downloads File Folder.

This is where MDS-Nx will look for the config file.

Alternately you can drop the attachment into your download file folder.

By Default, most web browser will save the file to that location automatically.

It should be named AUTOSETUP.INI (if you have multiple files you can delete them and download a new copy)

Open MDS-Nx with no profile, by clicking on the desktop icon MDS that gets put there during MDS-Nx installation or by clicking the WINMDS.EXE file from the MDS For Windows folder.

MDS-Nx will automatically find the AUTOSETUP.INI file and set up a new desktop icon with the settings from the MDS User. (See Below)

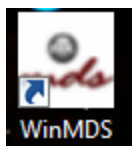

The new session will be named the same as the Account name. i.e., STP in our example

| - MDS-Nx Version 12. | 1.11                                                                | ē                      | _      | - 🗆 | × |
|----------------------|---------------------------------------------------------------------|------------------------|--------|-----|---|
| MDS-Nx Version 12.   | I.11 from The Systems House                                         |                        |        |     | × |
| <b>N</b> I           | he Systems House, Inc<br>MDS-Nx<br>Created by The Systems House Inc | - <b>mo</b>            | ls     |     | ) |
|                      |                                                                     |                        |        |     |   |
|                      |                                                                     |                        |        |     |   |
|                      |                                                                     |                        |        |     |   |
|                      |                                                                     |                        |        |     |   |
|                      |                                                                     |                        |        |     |   |
|                      |                                                                     |                        |        |     |   |
|                      |                                                                     |                        |        |     |   |
|                      |                                                                     |                        |        |     |   |
|                      |                                                                     |                        |        |     |   |
| 🛃 The Systems House  | Loading Dashboard                                                   | 11/4/2020 17:26 CAP NU | M SCRL |     |   |

| - <b>3</b> 4 | MDS-Nx Version 12.1.11 - [stp.tshinc.com-STP-]                                              |                                   |                         |                   |                   |                             |       |
|--------------|---------------------------------------------------------------------------------------------|-----------------------------------|-------------------------|-------------------|-------------------|-----------------------------|-------|
| stp          | .tshinc.com-STP-                                                                            |                                   |                         |                   |                   |                             |       |
| ÷ F          | le • Edit • Settings • Reset • Tools • Mode • Standard Functions • Special Func             | tions • Refresh D                 | ashboard Help           | -                 |                   |                             |       |
| ÷c           | ustomer Service   Purchasing  Warehouse  Sales Analysis  Sales Management                   | <ul> <li>Accounting Me</li> </ul> | enu ∗ File Mainte       | nance 👻 Utility M | enu 👻 Optional Sy | vstems ▼ Quick Search ▼     |       |
| ind          | MDS Session Manager                                                                         |                                   |                         |                   | <u> </u>          | MDS Menu C                  | Produ |
| Tas          | Reconnect to an Existing Session by Clicking on the Session Name<br>or Create a New Session | Application<br>Last Update        | •                       |                   |                   | Home                        | ds    |
| sks          | Click here for a New Session                                                                |                                   |                         |                   | 0                 | There are no items to show. | Custo |
| Shorto       |                                                                                             |                                   |                         |                   |                   |                             | mers  |
| uts          |                                                                                             |                                   |                         |                   |                   |                             | én    |
| Key I        |                                                                                             |                                   |                         |                   |                   |                             | dors  |
| ndicato      |                                                                                             |                                   |                         |                   |                   |                             |       |
| 8            |                                                                                             |                                   |                         |                   |                   |                             |       |
| Applica      |                                                                                             |                                   |                         |                   |                   |                             |       |
| ŋ            |                                                                                             |                                   |                         |                   |                   |                             |       |
| Termi        |                                                                                             |                                   |                         |                   |                   |                             |       |
|              |                                                                                             |                                   |                         |                   |                   |                             | **    |
|              |                                                                                             | Next                              |                         | Cancel            |                   | Danun                       | 7     |
|              |                                                                                             | Next                              |                         |                   |                   | Popup                       |       |
|              | Duplicate                                                                                   |                                   |                         |                   |                   |                             |       |
| <u> </u>     | The Systems House                                                                           |                                   |                         | 11/4/202          | 0 17:26 CAP NUM   | SCRL                        | ;     |
|              | MDSforWindows 12.9.11                                                                       |                                   | $\mathbf{\overline{X}}$ |                   |                   |                             |       |
| Γ            |                                                                                             |                                   |                         |                   |                   |                             |       |
|              |                                                                                             |                                   |                         |                   |                   |                             |       |
|              | Configuration STP has been sa                                                               | aved.                             |                         |                   |                   |                             |       |
|              |                                                                                             |                                   |                         |                   |                   |                             |       |
|              |                                                                                             |                                   |                         |                   |                   |                             |       |
|              |                                                                                             | OK                                |                         |                   |                   |                             |       |
|              |                                                                                             | υĸ                                |                         |                   |                   |                             |       |
|              |                                                                                             |                                   |                         |                   |                   |                             |       |

Prior to the new user logging on, you will need the operator profile setup. This should be done by your Inhouse MDS system administrator, as the Inhouse Administrator will decide what permissions or menu options the new user can access.

Should you have any issues - Please email <a href="mailto:support@tshinc.com">support@tshinc.com</a> or call 1-973-777-8050.

L.

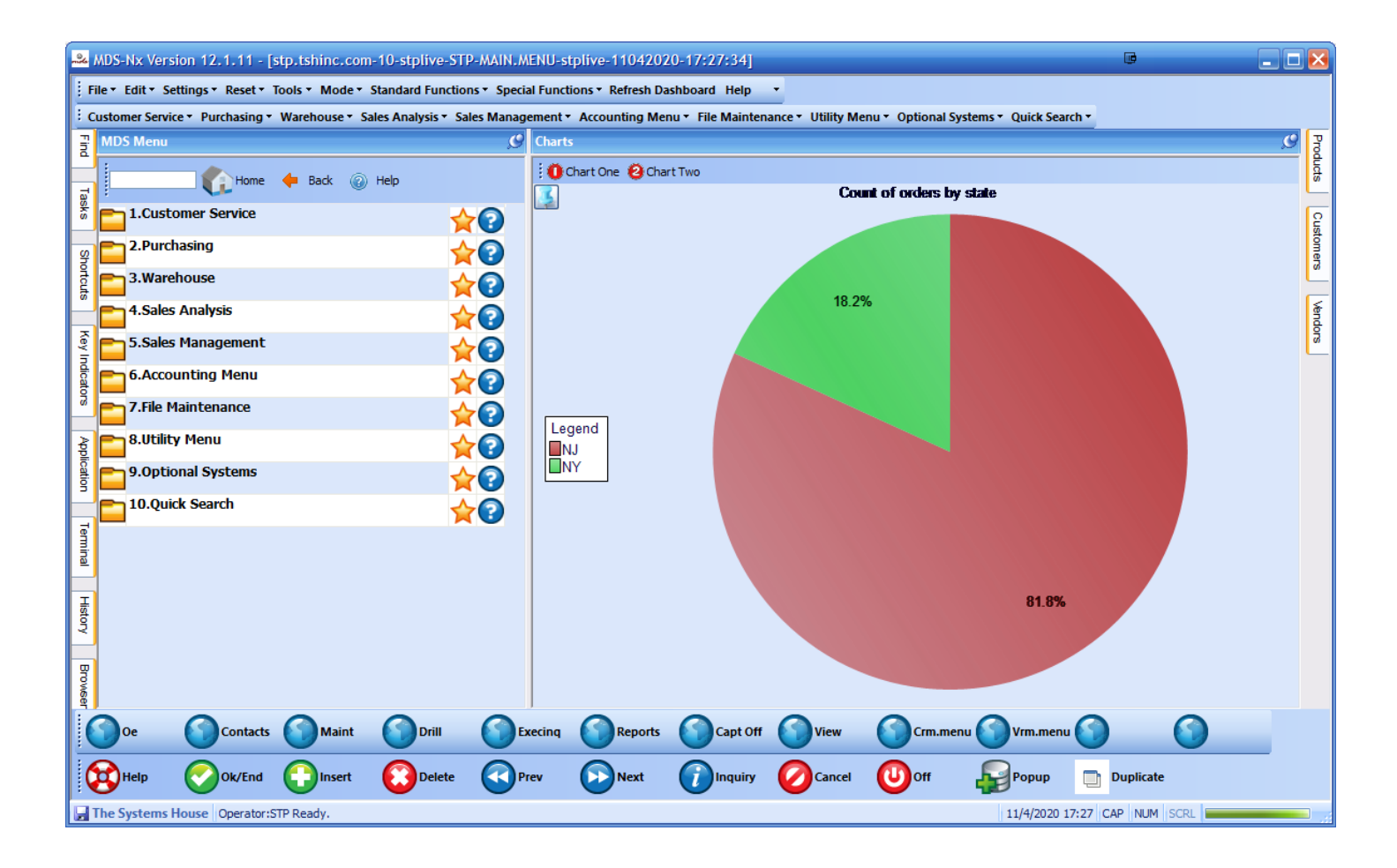

Open your favorite internet Browser Internet Explorer/Firefox/Chrome and go to <a href="http://support.tshinc.com/">http://support.tshinc.com/</a>

Click on the link "MDS-NX Client Software " in the Support Information & Downloads section

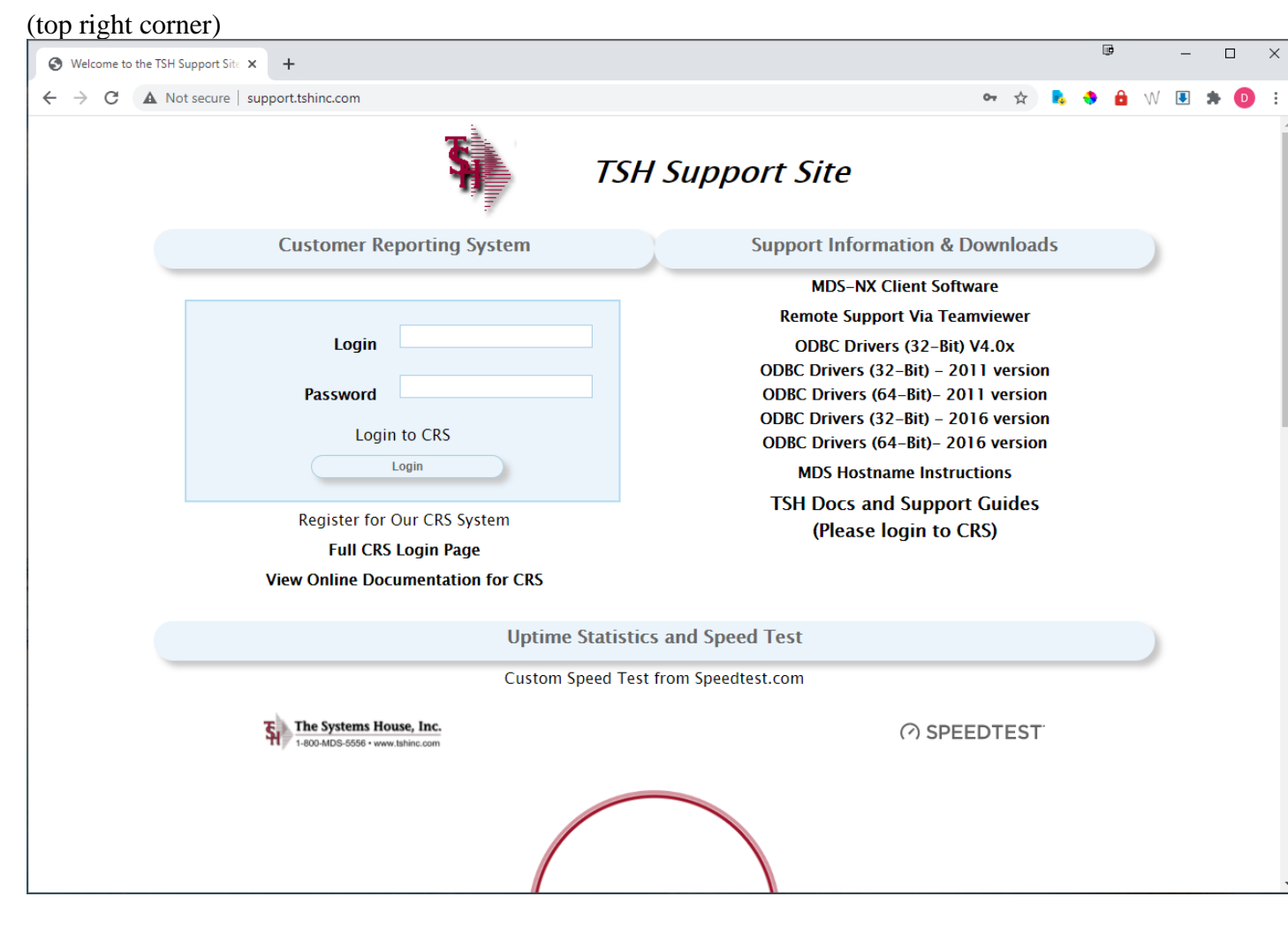

If you see the popup with video options, you may choose to review the overview of the MDS-nx system. or Click anywhere to close the popup box and download your software.

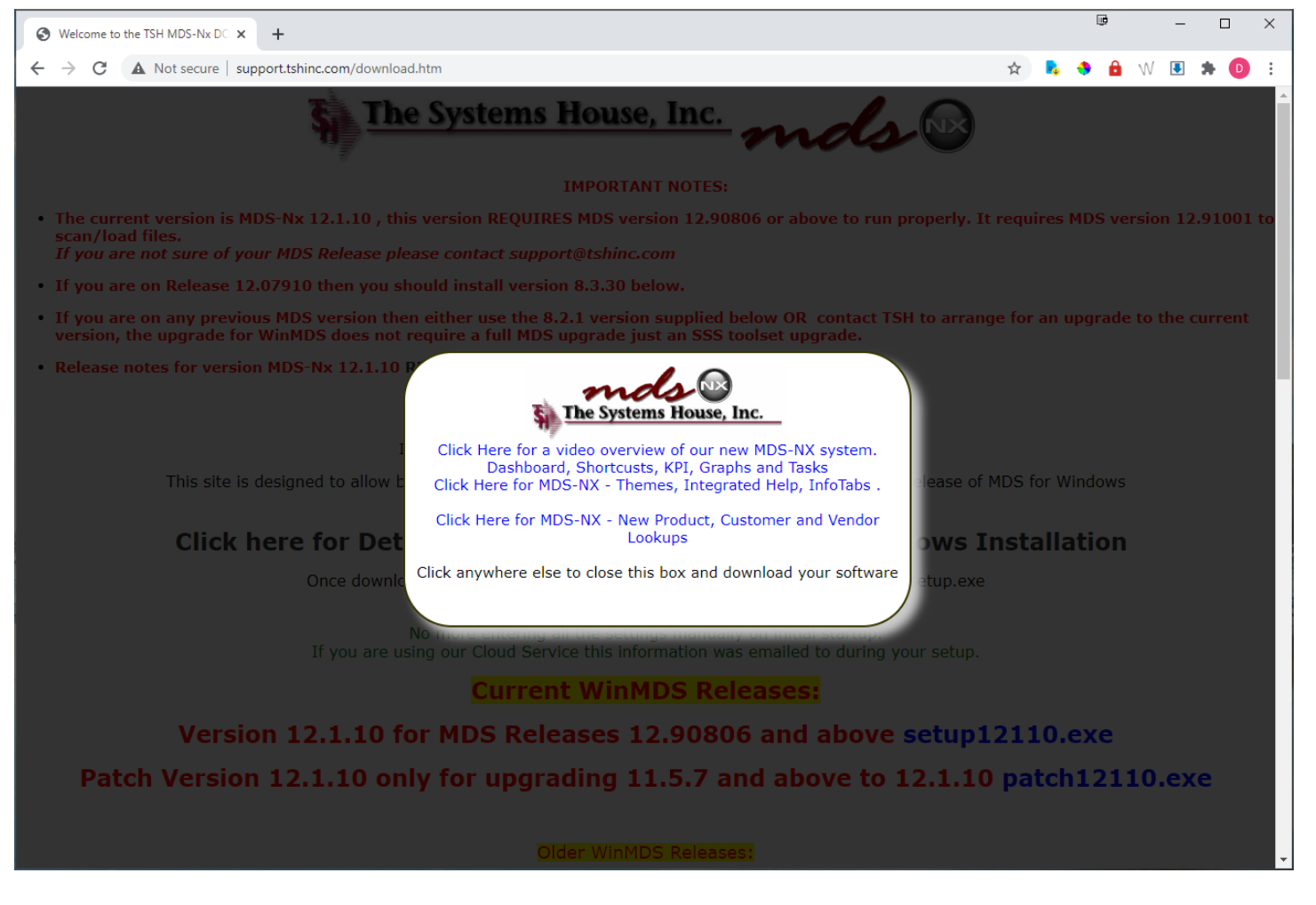

Choose the Appropriate link i.e. SetupXXXX.exe (for example)

## **Current WinMDS Releases:**

## Version 12.1.10 for MDS Releases 12.90806 and above <u>setup12110.exe</u>

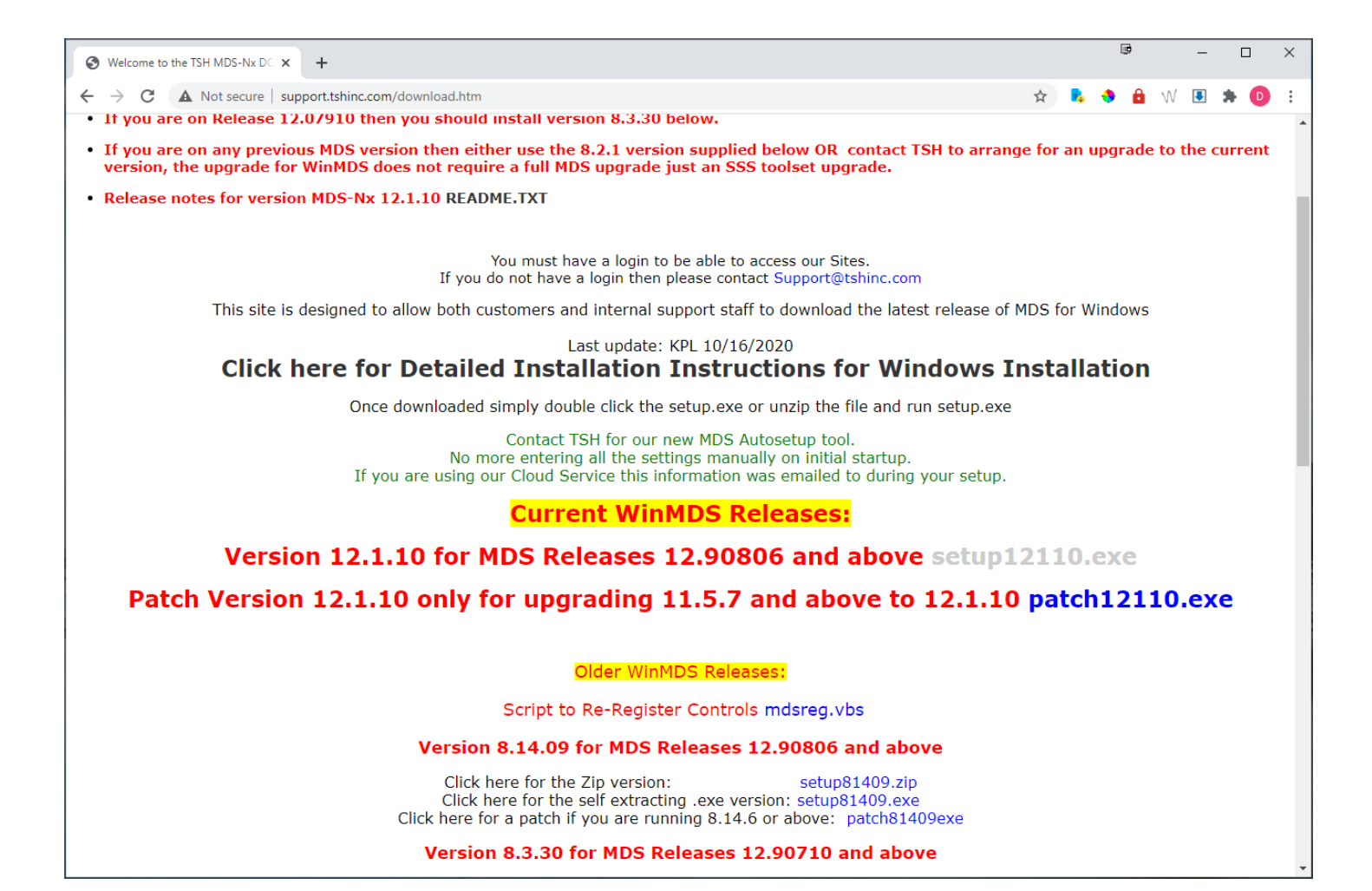

Once you have clicked on the link it should download or prompt you to save the setup file.

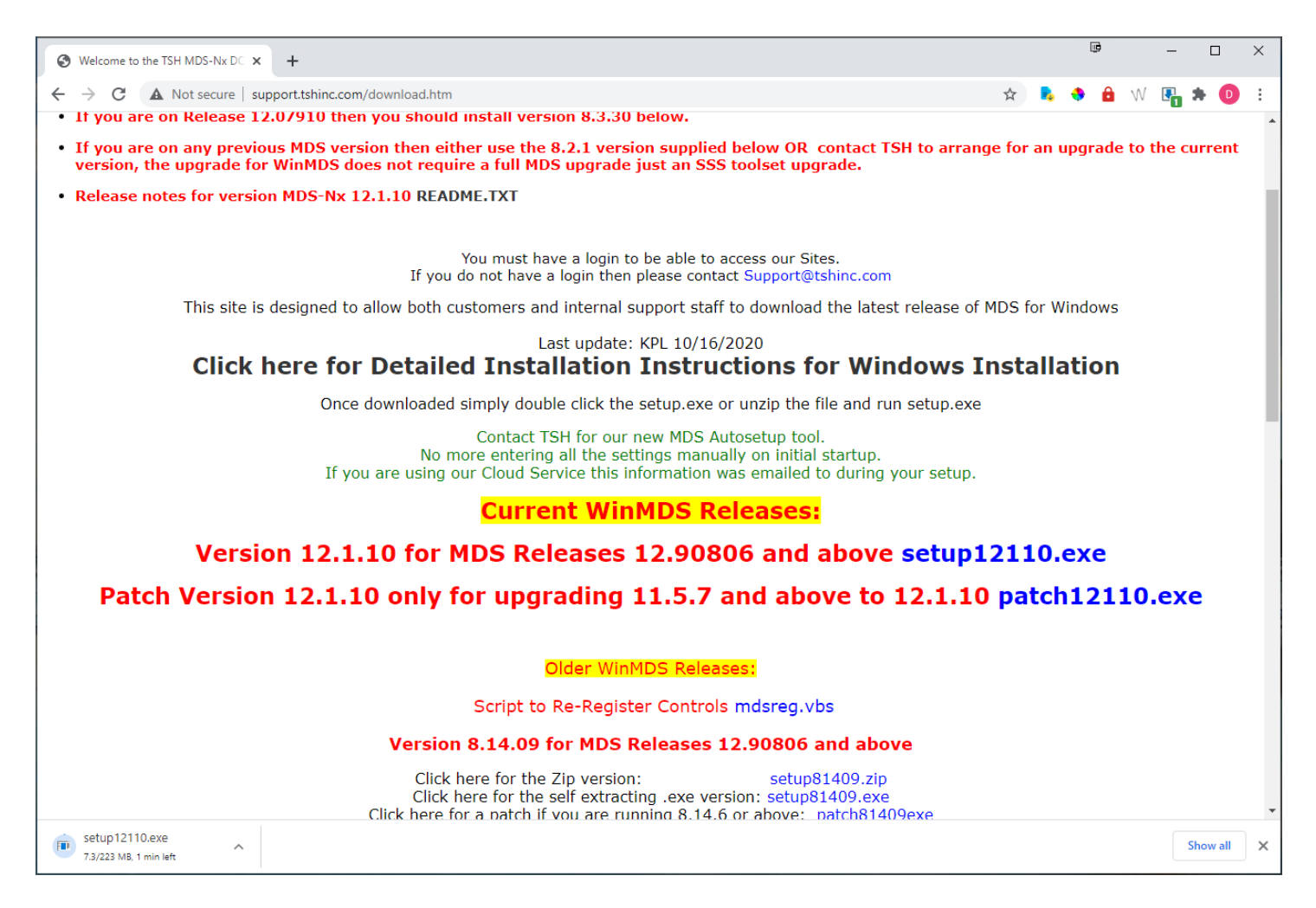

When the setup file completes the download, you can run the install option by double clicking the file Or right hand clicking and choosing to run.

PLEASE NOTE YOU WILL NEED ADMINISTRATOR PERMISSIONS TO INSTALL MDS NX

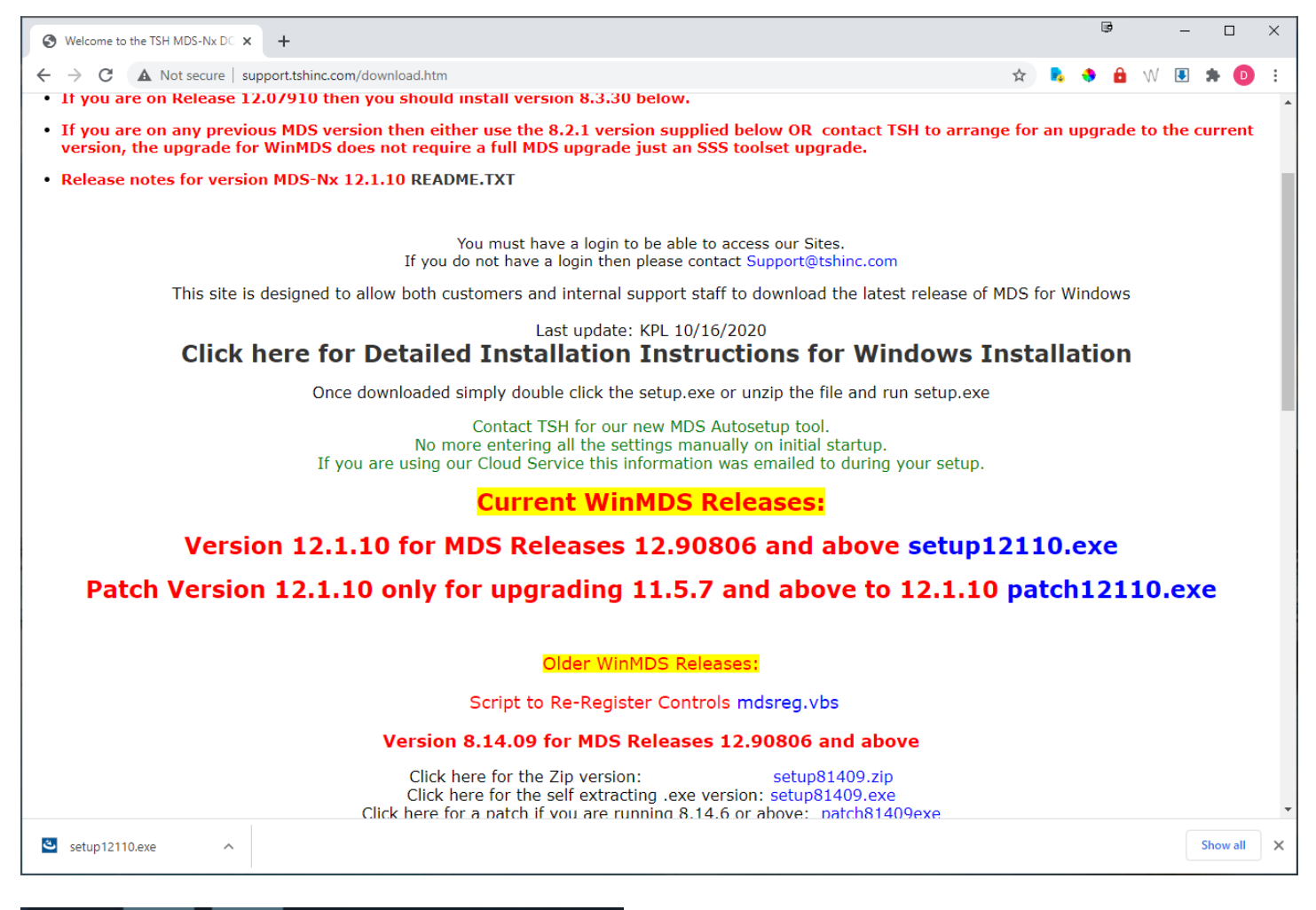

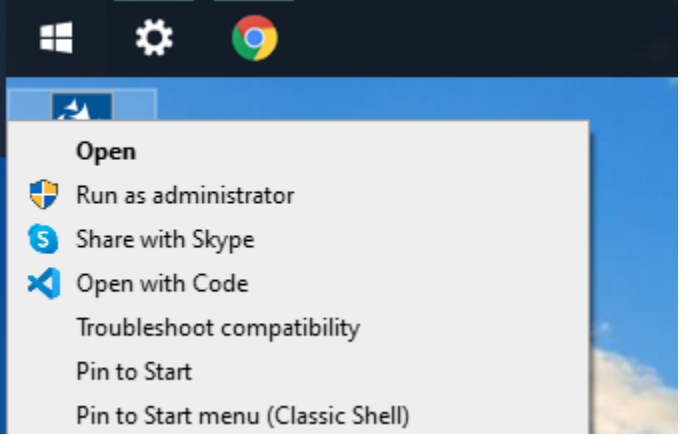

OR

|   |   |                    |                                | C                |
|---|---|--------------------|--------------------------------|------------------|
|   |   |                    |                                | Script to        |
| - |   |                    | Open                           |                  |
|   |   |                    | Always open files of this type | on 8.14.09 f     |
|   |   |                    | Show in folder                 | k here for the a |
|   |   |                    | Cancel                         | for a patch if   |
|   | Ð | setup12110 (1).exe | ~                              |                  |
|   |   |                    | Manuscan Sel                   | A Do             |

If you see this warning you can click on the More Info button and choose to run anyway to run the setup program.

|                                                                                                    |               | ×     |
|----------------------------------------------------------------------------------------------------|---------------|-------|
| Windows protected your PC                                                                                                  |               |       |
| Microsoft Defender SmartScreen prevented an unrecognized a Running this app might put your PC at risk.<br><u>More info</u> | pp from start | ting. |
|                                                                                                    |               |       |
|                                                                                                    |               |       |
|                                                                                                    |               |       |
|                                                                                                    |               |       |
|                                                                                                    |               |       |
|                                                                                                    |               |       |
|                                                                                                    |               |       |
|                                                                                                    | Don't run     |       |
|                                                                                                    |               |       |

If you get a message about running an app from an unknown publisher, you can update as well

| NA (2 1                                        |                                                | DC              | •              | ×     |
|------------------------------------------------|------------------------------------------------|-----------------|----------------|-------|
| Windows pr                                     | otected yo                                     | our PC          |                |       |
| Microsoft Defender Sm<br>Running this app migh | hartScreen prevented<br>t put your PC at risk. | an unrecognized | app from start | ting. |
| App: setup12110<br>Publisher: Unknown p        | (1).exe<br>ublisher                            |                 |                |       |
|                                                |                                                |                 |                |       |
|                                                |                                                | Run anyway      | Don't run      | n i   |
|                                                |                                                |                 |                |       |

The next screen you should see is the preparing to install screen

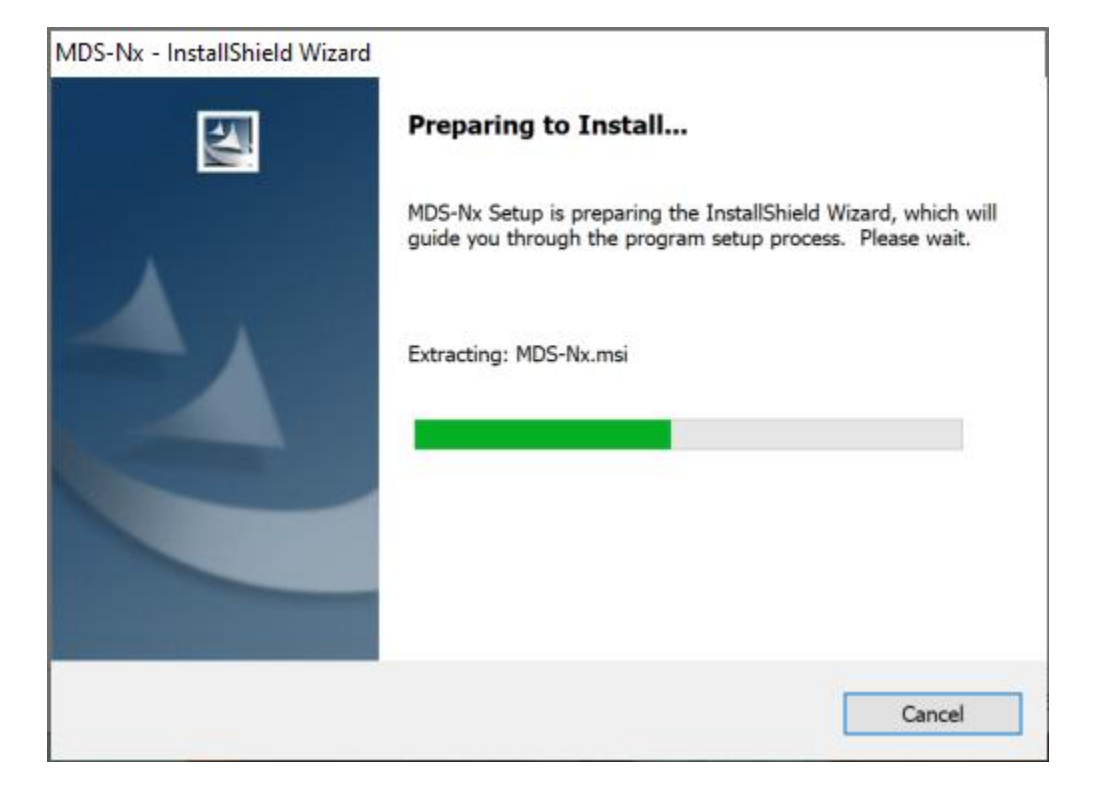

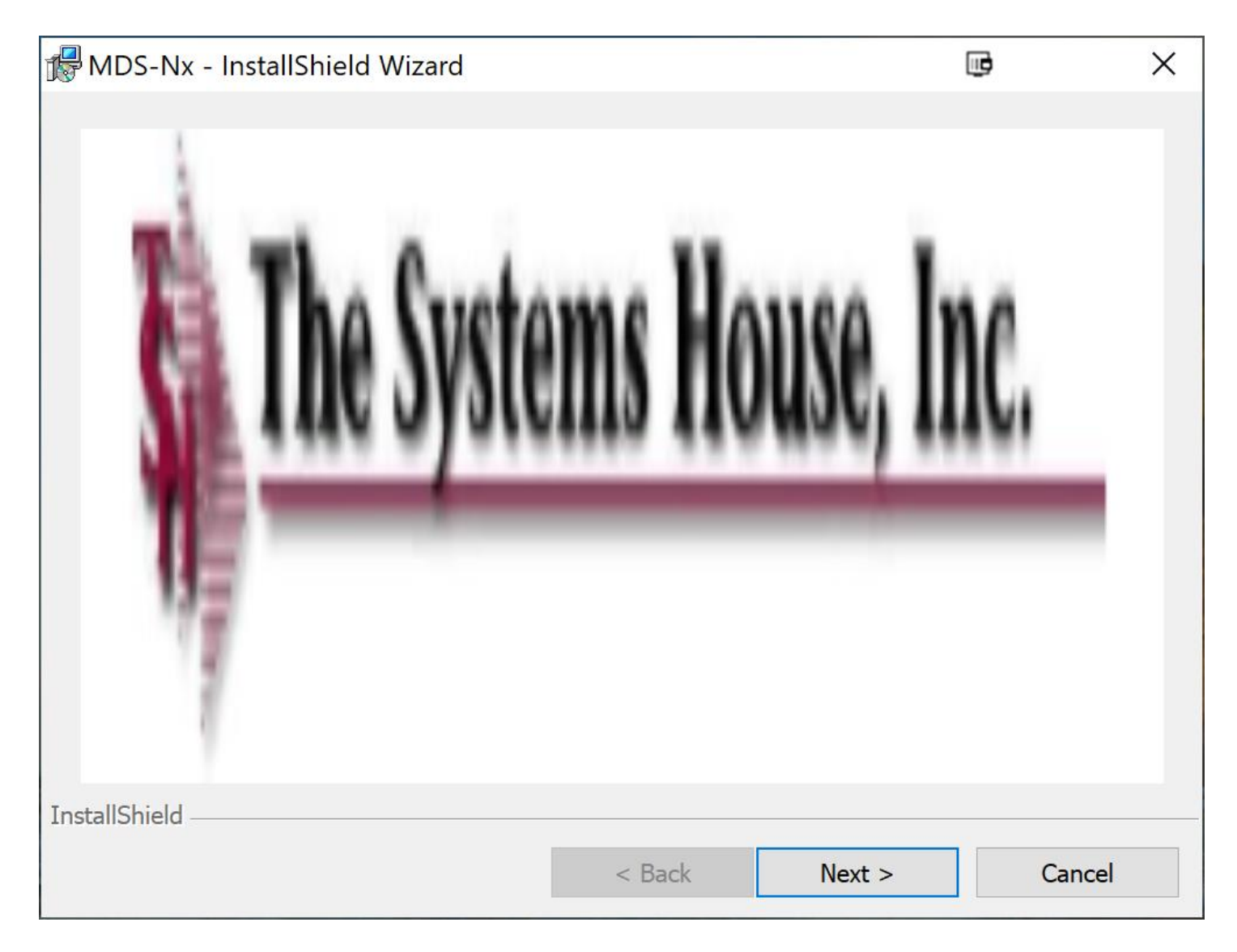

Choose next

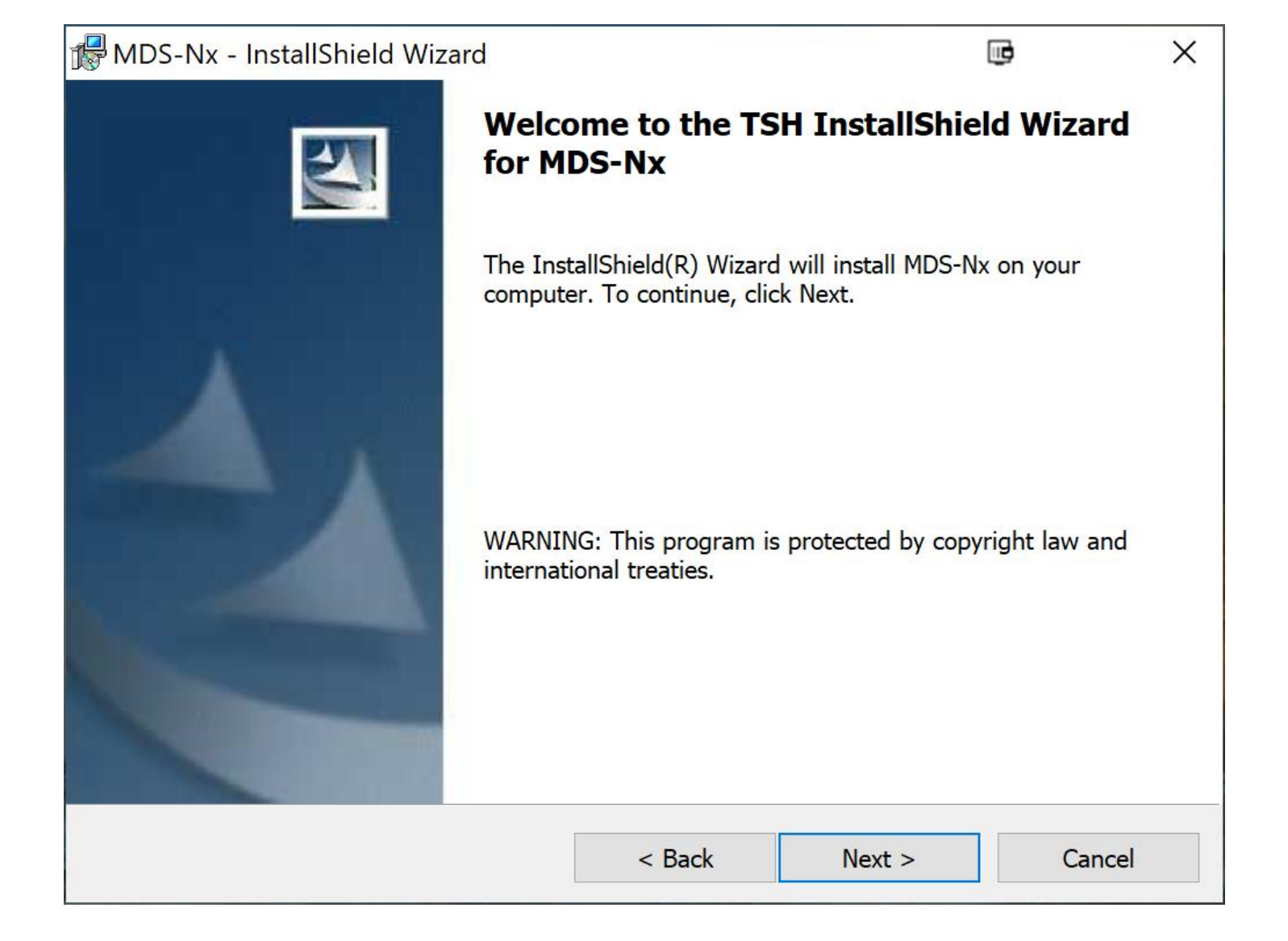

Click "next" through all the default options. If any errors appear just note them and continue.

| 🖟 MDS-Nx - InstallShield Wizard |        |         | u ×    |
|---------------------------------|--------|---------|--------|
| Customer Information            |        |         | A      |
| Please enter your information.  |        |         |        |
| User Name:                      |        |         |        |
| david@tshinc.com                |        |         |        |
| Organization:                   |        |         |        |
|                                 |        |         |        |
|                                 |        |         |        |
|                                 |        |         |        |
|                                 |        |         |        |
|                                 |        |         |        |
|                                 |        |         |        |
| InstallShield                   |        |         |        |
|                                 | < Back | Next >  | Cancel |
|                                 | < Back | ivext > | Cancel |

| 🖟 MDS-Nx - Ir                                                                                                   | nstallShield Wizard            |                     |            | <b>B</b> | ×   |  |  |
|----------------------------------------------------------------------------------------------------|--------------------------------|---------------------|------------|----------|-----|--|--|
| Ready to Ins                                                                                                    | tall the Program               |                     |            |          | 3.6 |  |  |
| The wizard i                                                                                                    | s ready to begin installation. |                     |            |          |     |  |  |
| If you want to review or change any of your installation settings, click Back. Click Cancel to exit the wizard. |                                |                     |            |          |     |  |  |
| Install this a                                                                                                  | Install this application for:  |                     |            |          |     |  |  |
|                                                                                                    | Anyone who us                  | ses this computer ( | all users) |          |     |  |  |
|                                                                                                    | Only for r                     | ne (david@tshinc.c  | om)        |          |     |  |  |
|                                                                                                    |                                |                     |            |          |     |  |  |
|                                                                                                    |                                |                     |            |          |     |  |  |
|                                                                                                    |                                |                     |            |          |     |  |  |
| InstallShield —                                                                                                 |                                |                     |            |          |     |  |  |
|                                                                                                    |                                | < Back              | Install    | Cance    | 1   |  |  |

Generally, we recommend the option to install for all users.

| 👘 MDS-Nx        | - InstallShield Wizard                           |                     |                     |        | ×        |
|-----------------|--------------------------------------------------|---------------------|---------------------|--------|----------|
| Installing      | MDS-Nx                                           |                     |                     |        |          |
| The prog        | ram features you selected are b                  | peing installed.    |                     |        | Starte . |
| 1 <del>2</del>  | Please wait while the InstallSl several minutes. | hield Wizard instal | ls MDS-Nx. This may | y take |          |
|                 | Status:                                          |                     |                     |        |          |
|                 |                                                  |                     |                     |        |          |
|                 |                                                  |                     |                     |        |          |
|                 |                                                  |                     |                     |        |          |
|                 |                                                  |                     |                     |        |          |
|                 |                                                  |                     |                     |        |          |
|                 |                                                  |                     |                     |        |          |
| InstallShield – |                                                  |                     |                     |        |          |
|                 |                                                  | < Back              | Next >              | Canc   | el       |

| 👘 MDS-Nx        | - InstallShield Wizard                             |                    | <b>.</b> –            |        | ×   |
|-----------------|----------------------------------------------------|--------------------|-----------------------|--------|-----|
| Installing      | MDS-Nx                                             |                    |                       |        |     |
| The prog        | ram features you selected are b                    | being installed.   |                       |        |     |
| 1 <sup>20</sup> | Please wait while the InstallS<br>several minutes. | hield Wizard insta | Ills MDS-Nx. This may | y take |     |
|                 | Status:                                            |                    |                       |        |     |
|                 | Copying new files                                  |                    |                       |        |     |
|                 |                                                    |                    |                       |        |     |
|                 |                                                    |                    |                       |        |     |
|                 |                                                    |                    |                       |        |     |
|                 |                                                    |                    |                       |        |     |
|                 |                                                    |                    |                       |        |     |
|                 |                                                    |                    |                       |        |     |
| InstallShield – |                                                    |                    |                       |        |     |
|                 |                                                    | < Back             | Next >                | Can    | cel |

|                 | InstallShield Wizard                            |                      |                    |        | X   |
|-----------------|-------------------------------------------------|----------------------|--------------------|--------|-----|
|                 |                                                 |                      |                    |        | ~   |
| Installing      | MDS-Nx                                          |                      |                    |        |     |
| The prog        | ram features you selected are l                 | being installed.     |                    |        |     |
| 1               | Please wait while the InstallS several minutes. | hield Wizard install | s MDS-Nx. This may | / take |     |
|                 | Status:                                         |                      |                    |        |     |
|                 | Registering class servers                       |                      |                    |        |     |
|                 |                                                 |                      |                    |        |     |
|                 |                                                 |                      |                    |        |     |
|                 |                                                 |                      |                    |        |     |
|                 |                                                 |                      |                    |        |     |
|                 |                                                 |                      |                    |        |     |
|                 |                                                 |                      |                    |        |     |
|                 |                                                 |                      |                    |        |     |
|                 |                                                 |                      |                    |        |     |
| InstallShield – |                                                 |                      |                    |        |     |
|                 |                                                 | < Back               | Next >             | Cane   | cel |

| MDS-Nx - InstallShield Wizard       |                                        |                | ×         |
|-------------------------------------|----------------------------------------|----------------|-----------|
| InstallShi                          | eld Wizard Comple                      | ted            |           |
| The InstallShie<br>Finish to exit t | eld Wizard has successfully he wizard. | installed MDS- | Nx. Click |
|                                     | < Back Finish                          | Ca             | incel     |

When setup is complete you should see a White and Red MDS Icon on the desktop. If you do not you can navigate and run the default setup. The default path is C:\Program Files (x86)\MDS for Windows

Open MDS-Nx by Double Clicking on the MDS Icon

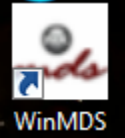

Go to the 'Settings'  $\rightarrow$  'Connection Settings' menu

| -Se MDS                         | -Nx Version 12.        | .1.11 - [MDS Login Settings]                |                  |                                         | le le le le le le le le le le le le le l  |       |
|---------------------------------|------------------------|---------------------------------------------|------------------|-----------------------------------------|-------------------------------------------|-------|
| Login                           | Settings:              |                                             | Communication Se | tings:                                  | ]                                         |       |
| User                            | Name:                  | stplive                                     | Host Name:       | stp.tshinc.com                          |                                           |       |
| Pass                            | sword:                 | ****                                        | Host Port:       | 7599                                    |                                           |       |
| Acco                            | ount                   | STP                                         | Protocol:        |                                         |                                           |       |
| 🗌 Us                            | e Login User as Ope    | erator                                      | OTelnet ⊙:       | SSH 🔿 SSL                               |                                           |       |
| Oper                            | rator:                 | XXX                                         | 🔽 Use Device L   | censing                                 |                                           |       |
| Oper                            | ator Password:         | ****                                        | _ ODBC Settings: |                                         |                                           |       |
| - MD                            | 6 Auto Login Style -   |                                             | Use Login User   | as ODBC User                            |                                           |       |
| ◯ NT Style ◯ Unix Style ④ None: |                        | User Name:                                  | plive            |                                         |                                           |       |
| 9 🗹                             | Gave User Name and     | d Password                                  |                  | /////////////////////////////////////// |                                           |       |
| 9 🗌                             | Show Login Screen      |                                             | Password:        |                                         |                                           |       |
| Keep                            | Alive Interval:        | 30000                                       | UniDK Path :     | :\U2\UniDK                              |                                           |       |
|                                 | JK Cano                |                                             |                  |                                         |                                           |       |
| Bemem                           | her to use File/Save   | a to save your configuration for future use |                  |                                         |                                           |       |
| Temen                           | Del to use i lie/ Jave | e to save your conliguration for future use | . [              |                                         |                                           |       |
|                                 |                        |                                             |                  |                                         |                                           |       |
|                                 |                        |                                             |                  |                                         |                                           |       |
|                                 |                        |                                             |                  |                                         |                                           |       |
|                                 |                        |                                             |                  |                                         |                                           |       |
|                                 |                        |                                             |                  |                                         |                                           |       |
|                                 |                        |                                             |                  |                                         |                                           |       |
|                                 |                        |                                             |                  |                                         |                                           |       |
| 🔚 The                           | Systems House          | Operator:STP Ready.                         |                  |                                         | 11/4/2020 17:29 CAP NUM SCRL              |       |
| Host                            | name is                | Your Server IP ad                           | dress or na      | ame                                     |                                           |       |
| User                            | name is y              | our username                                |                  |                                         |                                           |       |
| Pass                            | word is v              | our password                                |                  |                                         |                                           |       |
| Oper                            | ator Cod               | e is your MDS Lo                            | gin – Note       | e you may use your use                  | ername as your operator to simplify login | 1.    |
| Choo                            | ose the A              | ppropriate Login S                          | Style – If u     | insure choose none (or                  | contact support@tshinc.com)               |       |
| Acco                            | ount is no             | t required unless v                         | ou have c        | hosen a login style if s                | o, enter the Name of your Database IE     |       |
| DEN                             | 10.12                  | · · · · · · · · · · · · · · · · · · ·       |                  |                                         | -,                                        |       |
| Mak                             | e sure "U              | 2 Device licensing                          | z" is check      | ted if you are using mu                 | ultiple logins from a single PC.          |       |
| You                             | will need              | to configure ODI                            | SC Setting       | s:                                      |                                           |       |
| ODE                             | C Usern                | ame: vour ODBC                              | username         |                                         |                                           |       |
| ODE                             | SC passw               | ord: vour passwor                           | rd               |                                         |                                           |       |
| Note                            | : TSH w                | ill provide passw                           | ords for S       | SAAS/CLOUD accou                        | nts.                                      |       |
| othe                            | rs need t              | o contact their Sy                          | stem Adr         | ninistrator, MDS-Nx                     | Integrates with Windows Active Direct     | ctorv |
| User                            | <sup>,</sup> Databas   | ses and Third Pa                            | rtv SSO (S       | Single Sign On) Prov                    | iders.                                    | J     |
| Click                           | c "OK" to              | o save vour config                          | uration          | 8 8 9 9 7 7 8                           |                                           |       |
| Go to                           | o "File" r             | nenu and click "Sa                          | ve Sessio        | n as"                                   |                                           |       |
|                                 | MDSforth               | /indows 10-2-4                              |                  |                                         |                                           |       |
|                                 | MUSIOFW                | mdows 10.2.4                                |                  |                                         |                                           |       |
|                                 | Enter Ses              | sion Name                                   |                  | OK                                      |                                           |       |
|                                 |                        |                                             |                  |                                         |                                           |       |
|                                 |                        |                                             |                  | Cancel                                  |                                           |       |

Enter a Name you will remember this session by - IE MDS-Server name-username

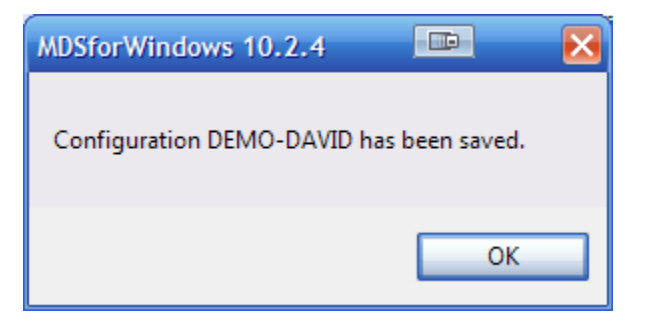

This will create an icon on your desktop – you can double click this to login If you setup the connection properly you should see a screen like.

| 🚣 Login Plea 💼 | 🛛 🔀         |  |  |  |  |  |
|----------------|-------------|--|--|--|--|--|
| User Name:     | david       |  |  |  |  |  |
| Password:      | XXXXXXX     |  |  |  |  |  |
| Operator Code: | sf          |  |  |  |  |  |
| Remember Me    |             |  |  |  |  |  |
| OK Canc        | el Advanced |  |  |  |  |  |
|                |             |  |  |  |  |  |

Then once you click ok you are logged in and at the main Dashboard

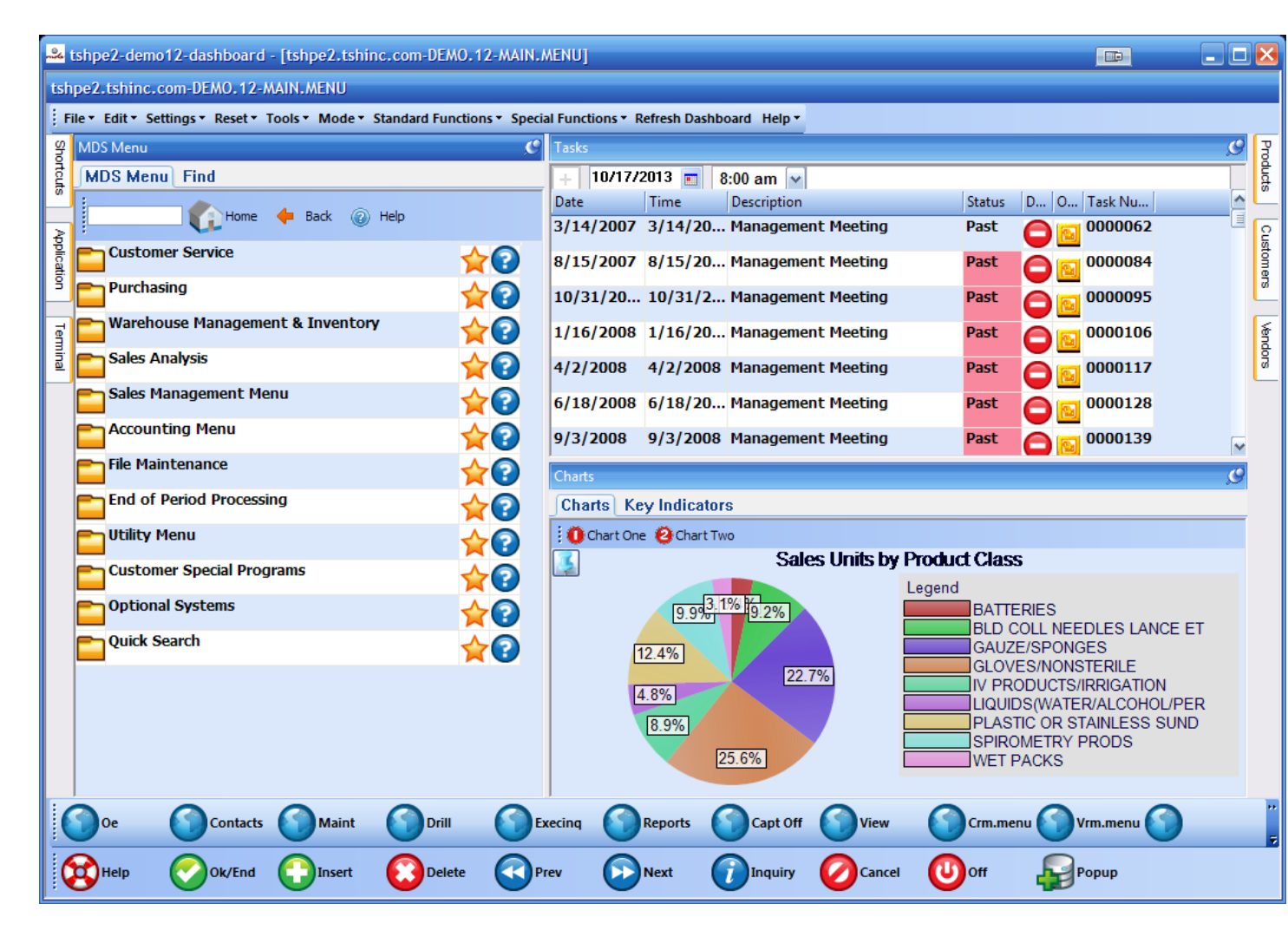

Since each operator has their own dashboard - **you will need to setup the OPERATOR DASHBOARD Maintenance ON THE UTILITY MENU.** Or you may run the utility to create default operator dashboards on the utility menu. To update your KPI's and Graphs you can click on the Wrench icon under the Key Indicators tab.

| 🎿 tshpe2-demo12-dashboard - [Disconnected]                                                                        |                                      |                        | 🛛                                                                                                    |  |  |  |
|----------------------------------------------------------------------------------------------------|--------------------------------------|------------------------|----------------------------------------------------------------------------------------------------|--|--|--|
| File * Edit * Settings * Reset * Tools * Mode * Standard Functions * Special Functions * Refresh Dashboard Help * |                                      |                        |                                                                                                    |  |  |  |
| g MDS Menu                                                                                                    | Tasks                                |                        | <b>9</b> ह                                                                                                    |  |  |  |
| g MDS Menu Find                                                                                                   | + 10/17/2013 🔳 8:00 am 🔽             |                        | ducts                                                                                                    |  |  |  |
| Home de Back @ Help                                                                                               | Date Time Description                | Status D O Task Nu     |                                                                                                    |  |  |  |
|                                                                                                    | 3/14/2007 3/14/20 Management Meeting | Past 😑 🔂 0000062       | La Cus                                                                                                    |  |  |  |
|                                                                                                    | 8/15/2007 8/15/20 Management Meeting | Past 🕒 🔂 0000084       | Omer                                                                                                    |  |  |  |
| Purchasing $rac{1}{2}$                                                                                            | 10/31/20 10/31/2 Management Meeting  | Past 0000095           | Log                                                                                                    |  |  |  |
| 📑 💼 Warehouse Management & Inventory 🛛 🔶 📀                                                                        | 1/16/2008 1/16/20 Management Meeting | Past 0000106           | le le le le le le le le le le le le le l                                                                                                    |  |  |  |
| Sales Analysis                                                                                                    | 4/2/2008 4/2/2008 Management Meeting | Past 0000117           | de la companya de la companya de la comp |  |  |  |
| Sales Management Menu                                                                                             | 6/18/2008 6/18/20 Management Meeting | Past 0000128           |                                                                                                    |  |  |  |
| Accounting Menu                                                                                                   | 9/3/2008 9/3/2008 Management Meeting | Past 0000139           |                                                                                                    |  |  |  |
| File Maintenance                                                                                                  | Key Indicators                       |                        | C                                                                                                    |  |  |  |
| End of Period Processing                                                                                          | Charts Key Indicators                |                        |                                                                                                    |  |  |  |
| 🕒 Utility Menu 🕹 🧑                                                                                                | Indicator Daily                      | Monthly This Year Last | Year                                                                                                    |  |  |  |
| Customer Special Programs                                                                                         | Sales Dollars \$1,134                | \$1,292 \$991,052      |                                                                                                    |  |  |  |
| Doptional Systems                                                                                                 | Dead Items - Curr Value              |                        |                                                                                                    |  |  |  |
|                                                                                                    | Orders - In Pick                     |                        |                                                                                                    |  |  |  |
|                                                                                                    | Orders - On Bo                       |                        |                                                                                                    |  |  |  |
|                                                                                                    | Parameters For Dead Inv Months       |                        |                                                                                                    |  |  |  |
|                                                                                                    | Turne Current \$0                    |                        |                                                                                                    |  |  |  |
|                                                                                                    | Purchase Dellare Verchy A0           |                        |                                                                                                    |  |  |  |
|                                                                                                    | 12                                   |                        |                                                                                                    |  |  |  |
| 0e Contacts Maint Drill C                                                                                         | xecing Reports Capt Off              | Crm.menu 🕜 Vrm.menu 🌔  |                                                                                                    |  |  |  |
|                                                                                                    | rev Next Minguiry OCancel 🕅          |                        |                                                                                                    |  |  |  |
|                                                                                                    |                                      |                        |                                                                                                    |  |  |  |

Thank you for your Support!!!

The Systems House, Inc.

If you need assistance please contact us at 1-800-637-5556 or Email <u>Support@tshinc.com</u>